## Historia de la publicación

La página**"Historial** de**liberación**" proporciona una visión general de todos los envíos que han sido parcial o totalmente liberados al cliente final.

En la pestaña de historial, encontrará una lista de todos los envíos y sus detalles de liberación registrados por el operador de RITA durante el proceso de liberación de la carga. Esta información incluye la fecha real de liberación, el lugar de liberación, la organización, la persona que recibió la liberación, el número de referencia del documento (si se introdujo manualmente) y el número de la nota de liberación de la mercancía (si fue generada automáticamente por RITA).

El operador puede utilizar la función**"Mostrar filtro**" para localizar envíos liberados específicos. Además, tiene la opción de exportar los detalles a formato Excel mediante la función**"Exportar**".

| 🗠 Dashboard | 😑 Consignments              | Receives                              | <ul> <li>Dispatches</li> </ul> | 📄 Stock Management 🖣      | E Reporting |  |  |  |
|-------------|-----------------------------|---------------------------------------|--------------------------------|---------------------------|-------------|--|--|--|
| Planning    | Release Orders <sup>1</sup> | Lost from Stock                       | 🌛 Release                      | History 🗐 Inventory Count |             |  |  |  |
|             |                             | 878 results found 🎄 Customize Columns |                                |                           |             |  |  |  |

## Cancelar la liberación

El operador tiene la opción de anular la liberación realizada. Para ello, siga los pasos que se indican a continuación:

Paso 1: Haga clic en "Historial de liberaciones" en la página Gestión de existencias

**Paso 2:** Utilice la opción**"Mostrar Filtro**" en la esquina superior derecha, para encontrar los envíos que requieren anulación en una fecha de liberación específica.

| Consignment Number | Search                           | Actual Date of Release |         |  |
|--------------------|----------------------------------|------------------------|---------|--|
| Consignment Number | Search among relevant properties | From Date              | To Date |  |

**Paso 3** : Para devolver el envío a las existencias, haga clic en**'Opciones**" y seleccione**"Cancelar liberación**" en el menú desplegable.

| 🗠 Dashboard               | Consignments                | ◆〕 Receive                                     | s 🕻 Di                                            | spatches                                   | Stock           | Managemen                           | t <b>"</b> 🖽       | Reporting            |                                                                                                    |        |
|---------------------------|-----------------------------|------------------------------------------------|---------------------------------------------------|--------------------------------------------|-----------------|-------------------------------------|--------------------|----------------------|----------------------------------------------------------------------------------------------------|--------|
| 苗 Planning 🔒              | Release Orders <sup>1</sup> | O Lost from                                    | n Stock                                           | 🞐 Release H                                | listory         | Inventory                           | Count              |                      | ▼ Show filters                                                                                                    | Export |
|                           |                             |                                                |                                                   | 878 results fou                            | nd 🏟 Custom     | ize Columns                         |                    |                      |                                                                                                    |        |
| Actual Date of<br>Release | Consignments                | Released<br>at                                 | Transp<br>Compa<br>or<br>Organi<br>Released<br>to | Actual<br>Person<br>Items<br>Release<br>to | Docum<br>Number | Goods<br>Released<br>Note<br>Number | Additio<br>details | Total weight<br>(kg) | Total volume<br>(m <sup>3</sup> )                                                                                                    |        |
| 17/Jan/2025               | BDS-1106                    | OCHA<br>Warehous<br>e<br>(Customer<br>Address) | LTI                                               | 99988822<br>2                              | 11122           | OUT-<br>1816896-<br>00039           | 10 mt<br>TRUCJ     | 1,500.00             | 1,500.00 3.2 Options<br>Show Disposition<br>Consignment Report (en)<br>D Reporte de Envios (es)<br>D Historique de la DSL (fr)<br>Cancel Release |        |
| 17/Jan/2025               | BDS-1807                    | OCHA<br>Warehous<br>e<br>(Customer             | LTI                                               | 99988822<br>2                              | 11122           | OUT-<br>1816896-<br>00037           | 10MT<br>TRUCK      | Cancel               |                                                                                                    |        |

**Paso 4** : En la pantalla aparecerá un cuadro con los detalles. El operador deberá confirmar los datos del envío y justificar la anulación. Por último, haga clic en "**Eliminar**" para confirmar la cancelación de la liberación. Al hacer esto, el despacho seleccionado será cancelado y regresará a "**Stock disponible**".

| Transport Company or Organization Released to       Actual Date of Release         ITI       Initial Company or Organization Released to         Document Number       Actual Person Items Release to         11122       999888222         Receiving Organization Contact       How was reception verified?         United Nations World Food Programme - Emmanuel Peter       Goods Received Document verifies reception         Additional details       Init RUCJ         Consignment Line       15000 Each in Box/Carton | Nease enter reason for cancellation                  |                                            |
|----------------------------------------------------------------------------------------------------|------------------------------------------------------|--------------------------------------------|
| Transport Company or Organization Released to       Actual Date of Release         LTI       17/Jan/2025         Document Number       Actual Person Items Release to         11122       99988222         Receiving Organization Contact       How was reception verified?         United Nations World Food Programme - Emmanuel Peter       Goods Received Document verifies reception         Additional details       Image: Consignment Line         1: Nutrition - RUTF       15000 Each in Box/Carton                 | Reason for Candenation                               |                                            |
| LTI       *       17/Jan/2025         Document Number       Actual Person Items Release to         11122       99988222         Receiving Organization Contact       How was reception verified?         United Nations World Food Programme - Emmanuel Peter       Goods Received Document verifies reception         Additional details       In mt TRUCJ         Consignment Line       15000 Each in Box/Carton                                                                                                    | Transport Company or Organization Released to        | Actual Date of Release                     |
| Document Number     Actual Person Items Release to       11122     999888222       Receiving Organization Contact     How was reception verified?       United Nations World Food Programme - Emmanuel Peter     Goods Received Document verifies reception       Additional details     Image: Consignment Line       1: Nutrition - RUTF     15000 Each in Box/Carton                                                                                                    | LTI 🛛 🕹                                              | 17/Jan/2025                                |
| 11122     999888222       Receiving Organization Contact     How was reception verified?       United Nations World Food Programme - Emmanuel Peter     Goods Received Document verifies reception       Additional details     Iom t TRUCJ       Consignment Line     15000 Each in Box/Carton                                                                                                    | Document Number                                      | Actual Person Items Release to             |
| Receiving Organization Contact     How was reception verified?       United Nations World Food Programme - Emmanuel Peter     Goods Received Document verifies reception       Additional details     Image: Consignment Line       1: Nutrition - RUTF     15000 Each in Box/Carton                                                                                                    | 11122                                                | 999888222 😵                                |
| United Nations World Food Programme - Emmanuel Peter       Goods Received Document verifies reception         Additional details       10 mt TRUCJ         Consignment Line       15000 Each in Box/Carton                                                                                                    | Receiving Organization Contact                       | How was reception verified?                |
| Additional details 10 mt TRUCJ Consignment Line 1: Nutrition - RUTF 15000 Each in Box/Carton                                                                                                    | United Nations World Food Programme - Emmanuel Peter | Goods Received Document verifies reception |
| 10 mt TRUCJ Consignment Line 1: Nutrition - RUTF 15000 Each in Box/Carton                                                                                                    | Additional details                                   |                                            |
| Consignment Line 1: Nutrition - RUTF 15000 Each in Box/Carton                                                                                                    | 10 mt TRUCJ                                          |                                            |
| 1: Nutrition - RUTF 15000 Each in Box/Carton                                                                                                    | Consignment Line                                     |                                            |
|                                                                                                    | 1: Nutrition - RUTF                                  | 15000 Each in Box/Carton                   |
| Close Dialog Delete                                                                                                    | Close Dialog                                         | Delete                                     |
|                                                                                                    |                                                      |                                            |